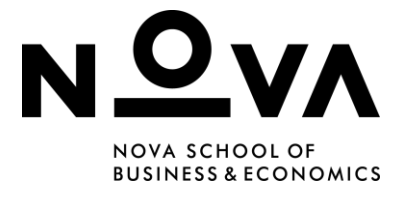

## **Troubleshooting for Digital Exams – Instructors**

### Safe Exam Browser

Moodle activities have built-in settings to allow secure Exams using the **Safe Exam Browser** (SEB), a customized Browser running on the Student's computer to restrict their actions more effectively.

To avoid common problems using SEB, it's recommended advise Students to do their exam using **Google Chrome** or **Firefox**.

**IMPORTANT:** To prevent common computer issues during the Exam, it's important that the Instructor does a **Mock Exam** for students to check for any problems that may arise (updates, message errors, system updates, among others).

### **SEB Updates**

The most common problem we see from **Students is that they have not updated their SEB beforehand**. If SEB initially fails to launch or gives message errors, it's best to go back and update it. To solve this, on the Student's computer, follow these steps:

| The config key or brow | rser exam keys could not be validate | ed. Please ensure you are using th | ne Safe Exam Browser with co | orrect configuration file |
|------------------------|--------------------------------------|------------------------------------|------------------------------|---------------------------|
|                        | Download Safe Exam Browser           | Launch Safe Exam Browser           | Download configuration       |                           |
|                        |                                      | Back to the course                 |                              |                           |

- On the exam page, click **Download Safe Exam Browser**.
- The download page from the browser itself will open and there it's possible to download the most current versions for **Windows** or **MacOS**.
- **Download** the setup.
- Complete setup installation.
- Try clicking Launch Safe Exam Browser again.

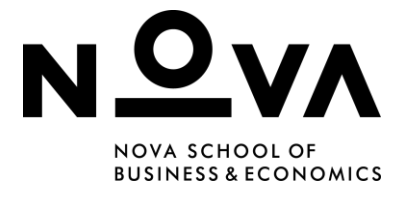

### **Internet Connection**

If Internet Connection is unstable, or keeps failing before or during the exam. Here's how to make sure it keeps connecting to **Eduroam WiFi**. Here are the steps to follow on Students' computers.

#### Before the exam:

- Go to **WiFi settings** on the bottom right part of your screen.
- Make sure **WiFi is turned on**.
- Make sure **Eduroam** internet connection is set to **Connect automatically** as the image shown below.

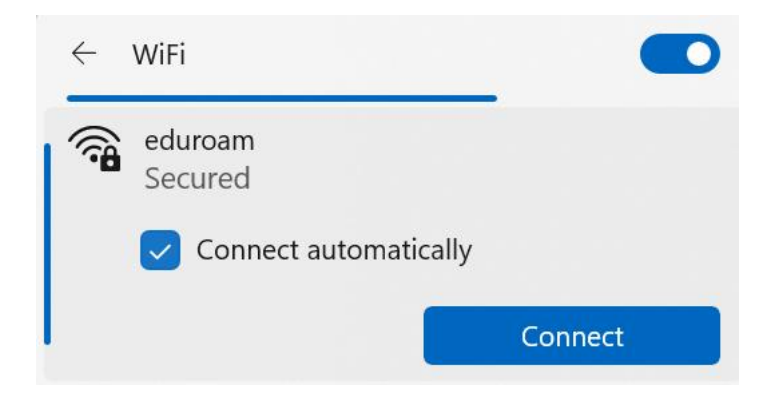

#### During the Exam:

- Click **ctrl + alt + delete** at the same time.
- Check on the bottom right part of the screen if **WiFi connection is turned on**.
- Set Eduroam WiFi to Connect automatically.

### **Problems with Credentials**

When doing a **Mock Exam**, students are able to check if their Safe Exam Browser works and if there are any problems with their **Nova SBE's credentials**.

If Students encounter any problems accessing their **Office 365 account (needed to log in before the Exam)**, it's important to send an e-mail to: <u>helpdesk@novasbe.pt</u> ahead of time.

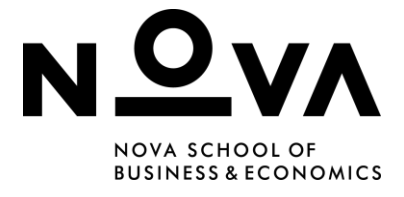

## System Updates

Some error messages on SEB are due to the fact that the operating system on Student's devices is outdated. To check if their computer is in need of updates, Students should:

#### Windows Update

- Go to **Settings**.
- Find Windows Update.
- Click Check for updates.
- **Install** them, if there are any.
- When installation is completed, try launching Safe Exam Browser again.

**Note:** Depending on their Windows version, Windows Update may be in another section in Settings.

| ← Settings                                                     | – 🗆                                                                                                    | × |  |
|----------------------------------------------------------------|----------------------------------------------------------------------------------------------------|---|--|
|                                                                | Windows Update                                                                                                    |   |  |
| Find a setting Q                                               | You're up to date<br>Last checked: Today, 08:46                                                                                                    |   |  |
| Bluetooth & devices                                            | More options                                                                                                    |   |  |
| Network & internet                                             | Get the latest updates as soon as they're<br>available<br>Be among the first to get the latest non-security<br>undates fixes and improvements as they roll out |   |  |
| Apps                                                           | Learn more                                                                                                    |   |  |
| Accounts                                                       | Pause updates   Pause for 1 week                                                                                                    |   |  |
| <ul><li>Time &amp; language</li><li>Gaming</li></ul>           | Update history                                                                                                    |   |  |
| <ul><li>Accessibility</li><li>Privacy &amp; security</li></ul> | Advanced options<br>Delivery optimisation, optional updates, active hours, other<br>update settings                                                            |   |  |
| 🛿 🕝 Windows Update                                             |                                                                                                    |   |  |

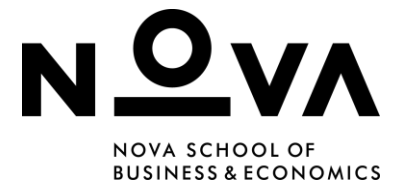

#### **MacOS Update**

- On the Apple menu, in the corner of the screen, click System Settings.
- Click General.
- Click **Software Update**.
- When **Software Update** opens, it automatically checks for new software.
- If new software is available, click the **Update** or **Upgrade** button to install.
- When installation is completed, try **launching Safe Exam Browser** again.

| •••                         | < > Software Update                                                                      |                               |
|-----------------------------|------------------------------------------------------------------------------------------|-------------------------------|
| Q Search                    | Automatic Updates                                                                        | On (i)                        |
|                             | Updates Available                                                                        | Update Now                    |
| Software Update Available 1 | macOS Sonoma 14.3.1                                                                      |                               |
| 🛜 Wi-Fi                     | More inio                                                                                |                               |
| Bluetooth                   | Use of this software is subject to the <b>original licen</b> the software being updated. | se agreement that accompanied |
| 🛞 Network                   |                                                                                          | 2                             |
| Notifications               |                                                                                          | ſ                             |
| 🔊 Sound                     |                                                                                          |                               |
| C Focus                     |                                                                                          |                               |
| Screen Time                 |                                                                                          |                               |
| 🙆 General                   |                                                                                          |                               |
| O Appearance                |                                                                                          |                               |
| Accessibility               |                                                                                          |                               |
| E Control Center            |                                                                                          |                               |
| 💽 Siri & Spotlight          |                                                                                          |                               |
| 🕛 Privacy & Security        |                                                                                          |                               |

### **Red screen**

The image below shows a common error that appears when the current computer user is logged off or when the screen got locked after a few minutes not being used.

- Click the first option Unlock Safe Exam Browser.
- Put in the **Invigilator password**.

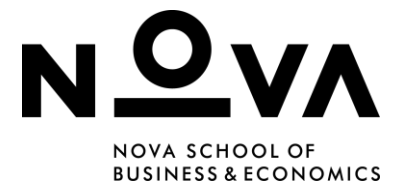

• Click Unlock.

| * | SEB LOCKED                                                                                                    |  |  |
|---|----------------------------------------------------------------------------------------------------|--|--|
|   | The active user has changed or the computer has been locked! In order to unlock SEB, please select one of the available options and enter the correct unlock password.                                                          |  |  |
|   | <ul> <li>Unlock Safe Exam Browser.</li> <li>Terminate Safe Exam Browser. WARNING: There will be no possibility</li> <li>to save data or perform any further actions, the shutdown will be<br/>initiated immediately!</li> </ul> |  |  |
|   | Unlock                                                                                                    |  |  |
|   |                                                                                                    |  |  |

The following error message appears when there is a process running on your device that is prohibited by Safe Exam Browser (SEB).

|                                                                                                    | SEB Process Was Stonnedi                                                                                                    |   |
|----------------------------------------------------------------------------------------------------|----------------------------------------------------------------------------------------------------|---|
| The SES                                                                                                    | B pricess was interrupted, which can indicate manipulation. (IE)<br>only be unbocked by entering the quit/unlock peaward, which<br>usually exam supervision/support knows.                                                                                                    |   |
| 2016-11<br>30316-11<br>30316-12<br>30316-1<br>30316-1<br>30310-1<br>30316-1<br>30310-1<br>30310-1<br>30300-1<br>30310-1<br>30310-1<br>30010-1<br>30010-1<br>30010-1<br>30010-1<br>30010-1<br>30000-1<br>30000-1<br>30000-1<br>3000 | (2) Dialo(19, Bherted ease)<br>Looman's & Bornces was stepped for 127<br>techecodel<br>1-39 (cbb)(19) Wrong passward entered<br>1-39 (cbb)(19) Wrong passward entered<br>1-39 (cbb)(10) Coincil (cbb) (cbb)<br>1-39 (cbb)(10) Coincil (cbb)(cbb)(cbb)(cbb)<br>1-39 (cbb)(10) Coincil (cbb)(cbb)(cbb)(cbb)(cbb)(cbb)(cbb)(cbb |   |
| Þ                                                                                                    | Enter pull/unicoti peaseond te unicoti SEB:                                                                                                    | > |
|                                                                                                    |                                                                                                    |   |

Stop prohibited processes by completing the following steps:

- Put in the **Invigilator password.**
- **Disconnect external devices** that are connected by USB, HDMI or Bluetooth.

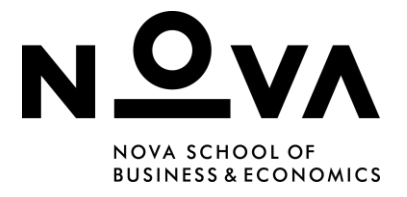

- **Close programs running in the background** by pressing ctrl + alt + del (Windows) or cmd + opt + esc (MacOS) and selecting all programs besides Chrome or Firefox and select **End Task/Force Quit.**
- Re-open the exam using **Chrome** or **Firefox** only (do not use Safari as this is not recommended for Safe Exam Browser). If you have already commenced your exam, an Invigilator will be needed to complete this step.

#### MacOS

It's possible to use Activity Monitor to quit a process, even if it's in a loop or not responding. Students can attempt to quit a process following these steps:

- Go to the **Activity Monitor** app
- Under the **Process Name** list, select the app or process you want to quit. An unresponsive process is marked with (**Not Responding**).

Note: The Process Name list is not available in the Cache tab listings.

- Click the **Stop** button in the upper-left corner of the **Activity Monitor** window.
- Choose one of the following options:
  - Quit: This is the same as choosing File > Quit within an app. The process quits when it's safe to do so. If quitting the process could cause data loss or interfere with another app, the process doesn't quit.
  - **Force Quit:** The process quits immediately. If the process has files open, you may lose data.

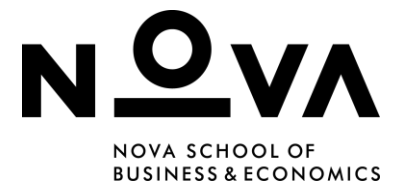

## Setup Failed – Windows

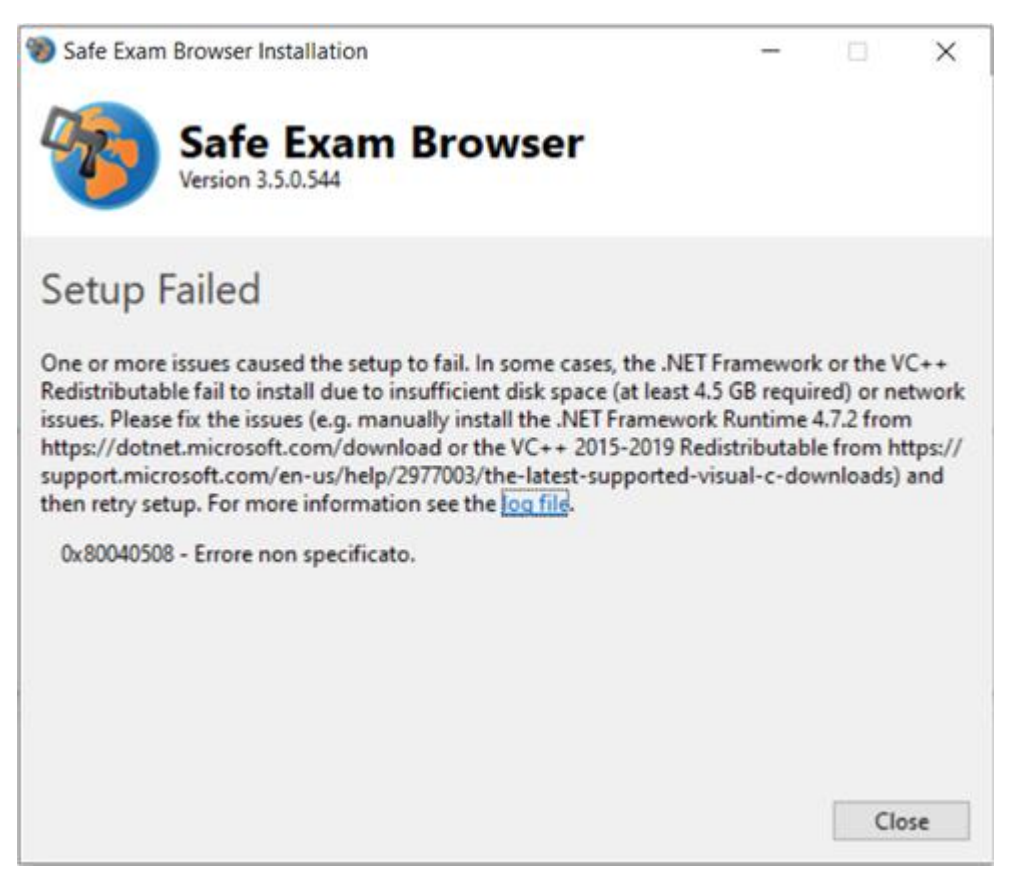

- Check that the device is connected to the Internet, that Students have sufficient disk space for the installation of SEB (at least 5 GB available) from the path Settings > System > Storage.
- If the problem occurs again, we recommend that Students install the most recent version of Visual C++, available on the following page: <u>https://learn.microsoft.com/it-it/cpp/windows/latest-supported-vc-</u> redist?view=msvc-170
- If this does not solve the problem, they should install the latest version of Microsoft .NET Framework, available at the following page: <u>https://dotnet.microsoft.com/en-us/download</u>
- It's also important to make sure their **Windows system is updated**.

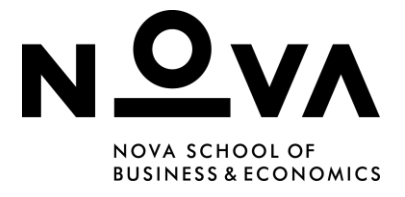

## **SEB not installed in Applications folder - MacOS**

If Safe Exam Browser is not installed **in the system's Applications folder** it may not start.

• Ensure SEB is installed directly in the **Applications** folder, not in a user-specific folder, as shown in the image below.

| • • •      | 📃 SafeExam  | Browser-3.3.3 |           |
|------------|-------------|---------------|-----------|
| ×          | 2 it        | ems           | -0        |
|            | SafeExamBr  | rowser-3.3.3  | +         |
| 9          |             | <b>}</b>      | X.        |
| Safe Exam  | Browser.app | App           | lications |
| SafeExamBr | owser-3.3.3 |               |           |

# **Final tips**

If Students continue to face issues with SEB, they should try the following steps:

- **Restart their device**, as this simple step may resolve many issues.
- **Reinstall Safe Exam Browser**, as it may not have been installed properly.
- **Contact support**. If problems persist, reach out to the Digital Exam's support team for further assistance (<u>digital.exams@novasbe.pt</u>).

LIFT [CM] 2025.06.02